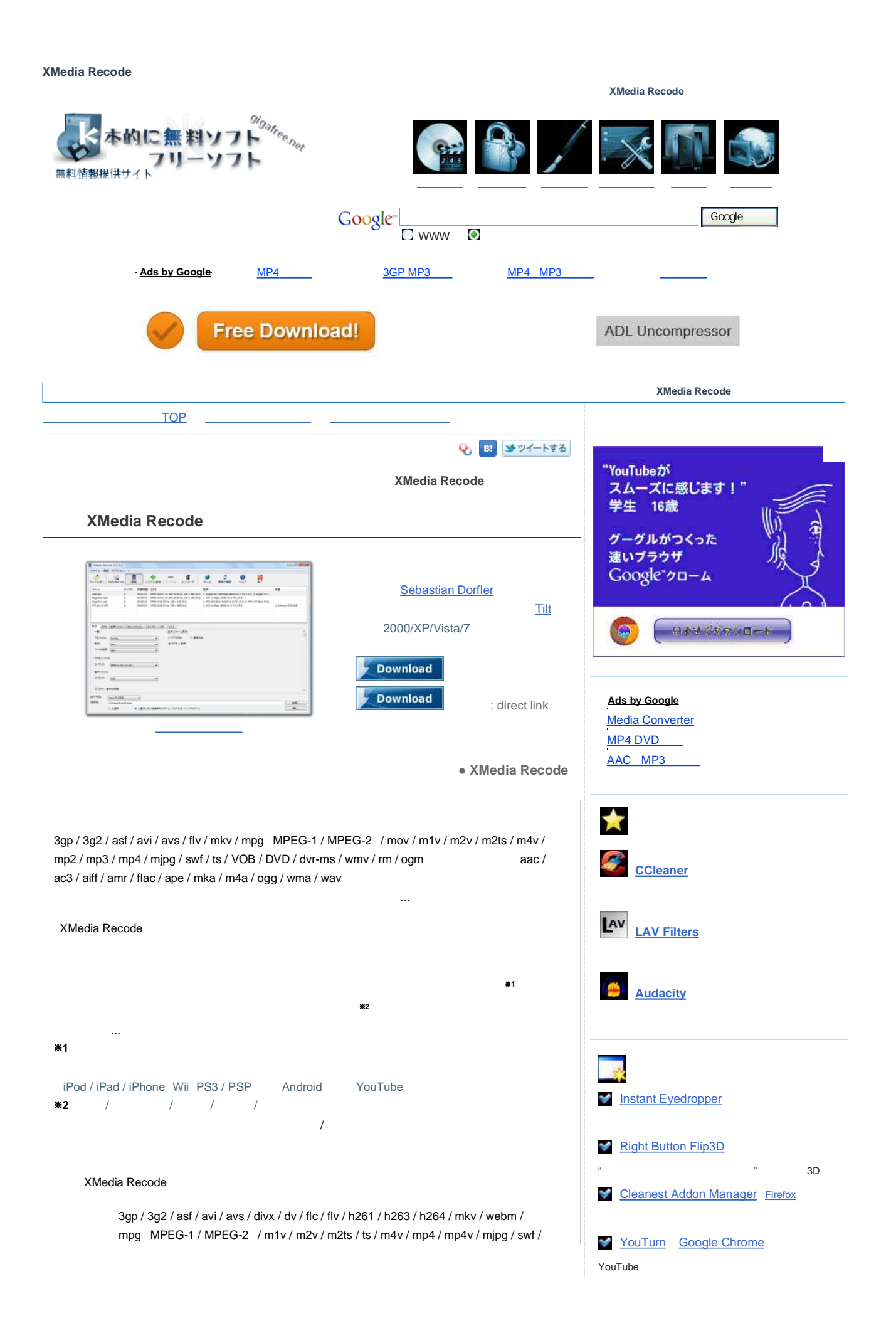

mov / qt / thp / trp / psp / VOB / DVD / VCD / SVCD / dvr-ms / wmv / rm / rmvb / ogg / oam / oay / rec 音声 aac / ac3 / aiff / amr / ape / au / DTS / flac / mmf / mka / m4a / m4p / mp2 / mp3 / mp4 / ogg / wav / wma / ra (このページの「Eingabe - Formate」というところを参照) その一方、出力できるフォーマットは次のようになっています。 3gpp / 3gpp2 / asf / avi / flv / H.261 / H.263 / H.264 / mkv / m1v / m2v / m4v / mp4 / 動画 mov / swf / mpeg (MPEG-1 / MPEG-2) / MPEG TS / m2ts / VOB / VCD / SVCD / wmv / ogm / WebM Apple iPod / iPad / iPhone、各種Android 端末、Nintendo Wii、Sony PS3 / PSP 音声 aac / ac3 / amr / mmf / mka / mp2 / mp3 / m4a / ogg / wav / wma <u>コーデック</u>に関しては、<u>H.264、DivX、Xvid、Huffyuv</u>、Theora、<u>VP8</u>、MP3、AAC、AC3、Vorbis 等々, 主要なものを使えるようになっています。 (このページの「Ausgabe - Formate」というところを参照) 使い方は以下のとおりです。 1. 「XMedia Recode.exe」を実行します。 日本語化 2. もし、インターフェースが日本語表示になっていない場合は、メニューバー上の「Optionen」から 「Einstellungen」を選択します。 3. 設定画面が開くので、右上の「Deutsch」というプルダウンメニューをクリック → 「Japanese」を 選択します。 4. 右下の「OK」ボタンを押し、設定画面を閉じます。 ファイルの読み込み R 5. ツールバー上のファイルを… ボタンをクリックし、変換したいファイルを選択します(複数可)。 変換したいファイルを、ウインドウに直接ドラッグ&ドロップしてもOK です。 DVD / Blu-ray データを変換する場合は、次のような操作を行います。 0 1. ツールバー上の DVD/Blu-ray ボタンをクリック → 2. リスト上で右クリックし、「DVD を開く」を選択 → 3.「DVDを開く」というウインドウが表示されるので、ここの「DVDドライブ」欄で 処理するDVD が入っているドライブを指定します\*3。 \*3 この方法でエラーが出たら、「ハードディスク」 にチェックを入れ、隣の ..... を クリック→「VIDEO\_TS」フォルダや「AVCHD」フォルダを指定する。 6. 複数のファイルを変換する場合で、登録したファイル全てを同じフォーマットに変換する場合は、 リストに登録したファイル全てを選択状態にします。 (これから行う変換設定を、全てのファイルに反映させるため) 一つ一つのファイルを異なったフォーマットに変換したい場合は、リスト上のファイルのうち いずれか一つだけを選択状態にします。 変換設定 7. 次に、画面中段の左側にある「形式」タブで、出力先のフォーマットを設定します。 出力先フォーマットをはじめとする変換設定の内容は、「プロファイル」としてあらかじめいくつか 登録されていますが、ここでは全てのオプションを手動で設定する方法を紹介します\*4。 \*4 プロファイルを利用する場合は、目的に合ったプロファイルを選択するだけでOK。 (全ての項目が自動で入力される) Apple iPod / iPad / iPhone、Nintendo Wii、Sony PS3 / PSP、Android 端末、YouTube 等に 適した動画を作る時には、プロファイルを利用するとよい。 「プロファイル」欄のプルダウンメニューをクリックし、「カスタム」を選択します。 8. すぐ下の「形式」欄で、変換先のフォーマットを指定します。 9. 必要であれば、その下の「ファイル拡張」欄で、出力するファイルの拡張子を指定しておきます。 10. 変換元のファイルが動画の場合、ファイルから映像のみ、または音声のみを抽出することが できます。

## Section 11 Section 12 Section 12

avi / mpg / wmv やYouTube 動画を、壁紙として設定

✓ <u>sRemote</u>
Gmail を利用して、パソコンを遠隔操作

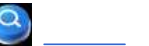

動画から映像のみ or 音声のみ を取り出す場合は、右の「出力ストリーム形式」欄で、出力する ストリームを選択しておきます。 11. 中段にある「ビデオコーデック」欄で、映像を圧縮する際に使用する ユーデック を選択します\*5。 \*5 音声ファイルに変換する場合、この設定は不要(設定できない)。 12. 下の「音声トラック 1」欄で、音声を圧縮する際に使用するコーデックを選択します\*6。 \*6 映像のみのファイルに変換する場合、この設定は不要(設定できない)。 多重音声の動画を変換する場合は、「音声トラック2」も設定しておきます。 13. 続いて、「形式」 タブの隣にある「ビデオ」 タブをクリック。 ここで、映像に関する設定\*7を行っておきます。 \*7 フレームレート、レート調整モード、ビットレート/品質、GOPの長さ、プロファイル、レベル、 言語... 等々。 (設定できるオプションは、選択したビデオコーデックによって異なる) 映像を再圧縮しない場合は、「ビデオコピー」にチェックを入れておきます\*8。 \*8 ファイルの組み合わせによっては、映像をコピーできない場合もある。 選択したコーデックによっては、画面左に「量子化」「Bフレーム」「動き判断」等のメニューも 表示されますが、その辺は分からなければ触らなくてもOK です。 (もちろん、分かれば設定する) 14. 「音声トラック 1」 タブをクリックします。 ここで、音声に関する設定を行っておきます\*9。 \*9 サンプルレート、レート調整モード、ビットレート、チャンネル、音量、言語等。 (設定できるオプションは、選択したオーディオコーデックによって異なる) 音声を再圧縮しない場合は、「Modus」欄で「コピー」を選択しておきます。 多重音声の動画を変換する場合は、右の「ストリーム」リスト内にあるトラックをクリックし、 下の「Modus」欄で「変換」を選択 → 適宜サンプルレート等の設定を行っておきます。 (出力しないトラックは、「Modus」欄で「除去」を選択しておく) 合成する字幕の選択 15. 変換元の動画が字幕付きDVD である場合、「字幕」 タブで合成する字幕を設定することが できます。 操作は、合成したい字幕を選択 → 下の「モード」欄で「レンダ」を選択すればOK。 編集機能を使う 16. 解像度の変更、クロップ、色調補正、黒べた付加、出力場面指定等の処理を行う場合は、 「クロップ / プレビュー」タブをクリックします。 17. 左上にある「解像度」というプルダウンメニューをクリックし、これから行う処理の内容を選択→ 適 育 設 定 を 行って お き ま す。 出力場面の指定を行う場合、右側に表示されているプレビュー画面や再生コントロールを使い、 抜き出す場面を設定します\*10。 \*10 シークバーなどを使い、抜き出したい場面の先頭位置で 「「」 ボタンを押し、 抜き出したい場面の終了地点で 🗾 ボタンを押す。 (この再生コントロールがない場合、右端のスクロールバーを下にスクロールさせてみる) この画面に表示されているプレビューは、設定内容に合わせてリアルタイムに変化します。 そのため、適当な場面で一時停止させておき、それから設定を行うとよいでしょう。 チャプターの設定 18. MP4/MKV/WebM 等、チャプターに対応したフォーマットに変換する場合、動画内にチャプターを 打つことができます。 動画にチャプターを打ちたい場合は、次のような操作を行います。 (もしくは、「自動的にチャプターを追加」ボタンをクリックし、チャプターの挿入間隔を指定する) 1. 「チャプター」タブを開きます。 2. 右上の「チャプター名」欄に、今から追加するチャプターの名前を入力。 (日本語は文字化けするようなので注意) 3. 下の「開始時間」「終了時間」欄で、今から追加するチャプターの開始 ~ 終了時間を 指定します。 (時間は、時間:分:秒:ミリ秒 といったフォーマットで指定する) 4. あとは、「チャプターを追加」ボタンをクリックすればOK。 チャプターを複数設定したい場合は、同じようにして処理を行います。

19. 必要であれば「タグ」タブを開き、ファイルのタグ情報を設定しておきます。

| <ul> <li>出力設定</li> <li>20. ここまで設定で<br/>複数のファイル<br/>場合は、他のフ</li> <li>21. 画面下部にある</li> <li>22. 最後に、ツール<br/>変換処理が実行</li> <li>ちなみに、メディアファ<br/>ノイズ軽減 / デブロッ=</li> <li>※11 ファイルサイズ、:</li> <li>(プロパティを確認した)</li> </ul> | きたら、ツールバー上にある<br>を同時に変換する場合で、最<br>アイルを選択状態にし、再度<br>5 「保存先」欄で、変換したフ<br>パー上の<br>エンコード<br>ポタ<br>行されます。<br>イルのプロバティ <sup>#11</sup> を表示す<br>キング / シャーブネス などのフ<br>コーデック、フレームレート、解<br>はいファイル上で右クリック → | リストに追加<br>ボタンをクリッ<br>初に全てのファイルを選択<br>変換設定を行います。<br>ァイルの出力先フォルダを打<br>ンをクリックすればOK。<br>る機能や、インターレース解<br>なんりタ機能も付いています。<br>など、アスペクト比、カラー<br>リメディア情報」を選択。 | ックします。<br>状態にしておかなかった<br>皆定します。<br>解除 / グレースケール /<br>モード 等。                   |                            |                                                          |
|----------------------------------------------------------------------------------------------------|----------------------------------------------------------------------------------------------------|----------------------------------------------------------------------------------------------------|-------------------------------------------------------------------------------|----------------------------|----------------------------------------------------------|
| このソフトを利用するに<br><u>トップ</u> > <u>音楽・</u> 動画関<br>・ <u>Ads</u>                                                                                                    | graphic :<br>こは、 <u>DirectX 9 以上</u> をインス<br><u>連ソフト</u> > <u>動画変換・エンニ</u><br>s by Google AAC MP3<br><u> 動画・音楽</u><br>DV0 3 ビ                                                                  | inftware shop<br>ストールしている必要があり<br><u>ーダー XM</u><br>変換 <u>Avi動画</u><br><u>セキュリティソフト</u><br>座号(K                                                       | ます。<br>edia Recode TOPへ▲<br>/フト DVD Me<br>文書・画像                               |                            | <u>&gt; DVD</u><br>Recode を紹介しているページです<br><u>インターネット</u> |
| 完全削除                                                                                                    | DVD JĽ-                                                                                                    | <u>暗号化</u>                                                                                                    | <u>画像ビューア</u>                                                                 | <u>デフラグツール</u>             | メールソフト                                                   |
| <u>ランチャー</u>                                                                                                    | <u>コーデックパック</u><br>コーデック                                                                                                    | <u>ファイアウォール</u><br>ゴロケス 2017                                                                                                    | <u>PDF</u><br>一一一一一一一一一一一一一一一一一一一一一一一一一一一一一一一一一一一一                            | <u>エクスプローラ 拡張</u>          | <u>Firefox アドオン</u>                                      |
| <u>ファイルコビー</u>                                                                                                    |                                                                                                    | <u>フロセス管理</u>                                                                                                    | <u>画像変換</u>                                                                   |                            | <u>IE の石クリックメニュー</u>                                     |
| <u>א-ער</u>                                                                                                    | <u>DVD を動画に変換</u><br><b>フト初心者講座 - 量初に入れ</b><br>リン・                                                                                                    | <u>ンパール治表</u><br>16フリーソフト - 人気ソフト<br>2 - サイトマップ - サイトにご                                                                                              | <u>лите 200</u> –<br>5 <b>01</b> 5 - <u>70–075–</u><br>2017 - <u>X-1677–6</u> | ンムアム浦敬<br>ユース - 登録ディレクトリ - | <u>ッウンレロト支援</u><br><u>k本的に番外編</u>                        |

k本的に無料ソフト・フリーソフト copyrights © U.G All rights reserved